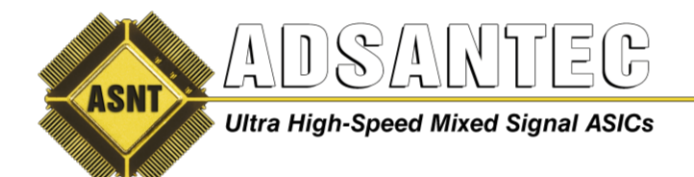

Advanced Science And Novel Technology Company, Inc. 2790 Skypark Drive Suite 112, Torrance, CA 90505

> Offices: 310-530-9400 / Fax: 310-530-9402 www.adsantec.com

# ASNT\_FS8151 Frequency Synthesizer USER GUIDE

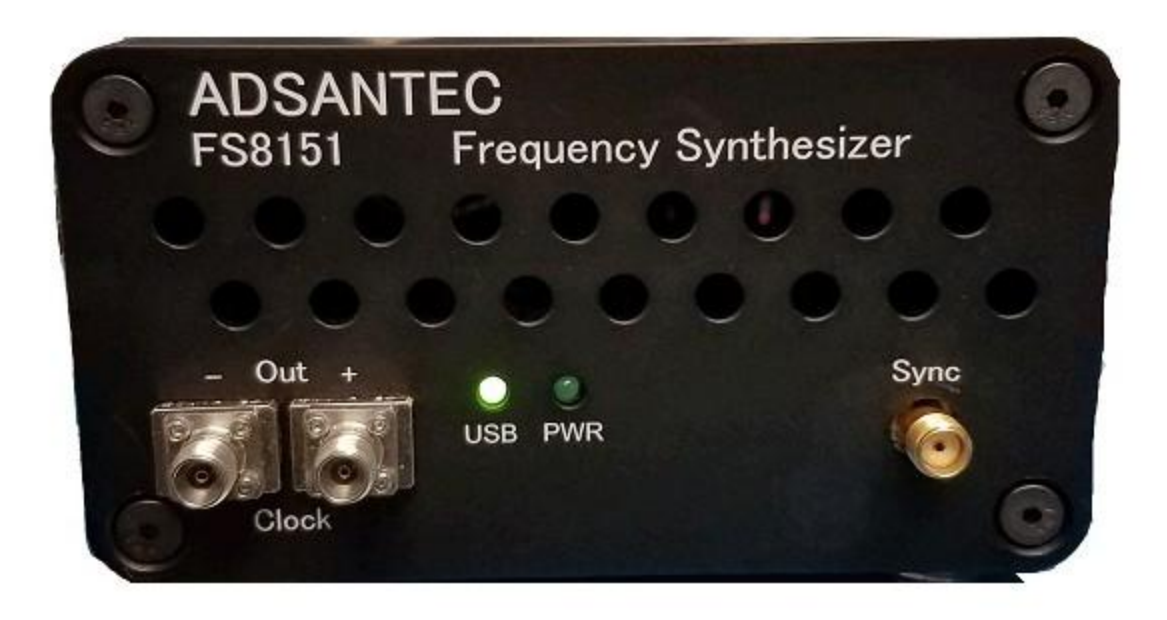

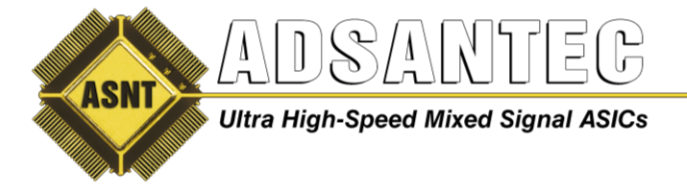

## Overview

The ADSANTEC Inc. ASNT\_FS8151 frequency synthesizer can be used for test applications, design verification, and R&D environments. It contains three outputs which cover three different frequency ranges. The main output ranges from 4 to 32GHz. There is a sync output for trigger of the equivalent time sampling oscilloscope. The main output clock amplitude is adjustable over an approximate 3:1 amplitude range, up to approximately 200mV differentially at 32GHz. Outputs are K-type/SMA compatible female connectors. All operation and adjustment controls are accessed by a GUI controlled interface connected through a USB port.

# **Getting Started**

Connect the provided +5V AC/DC adapter to the unit. Power the unit on by turning the rocker switch on the back panel to the "ON" position. Observe a green light on the front panel labeled PWR illuminate and the fan starting up. Next connect the provided USB cable to the computer and the unit. The USB connection on the back panel is a USB-B jack. Observe a green light illuminate on the front panel labeled USB when the USB cable is connected to the computer and unit.

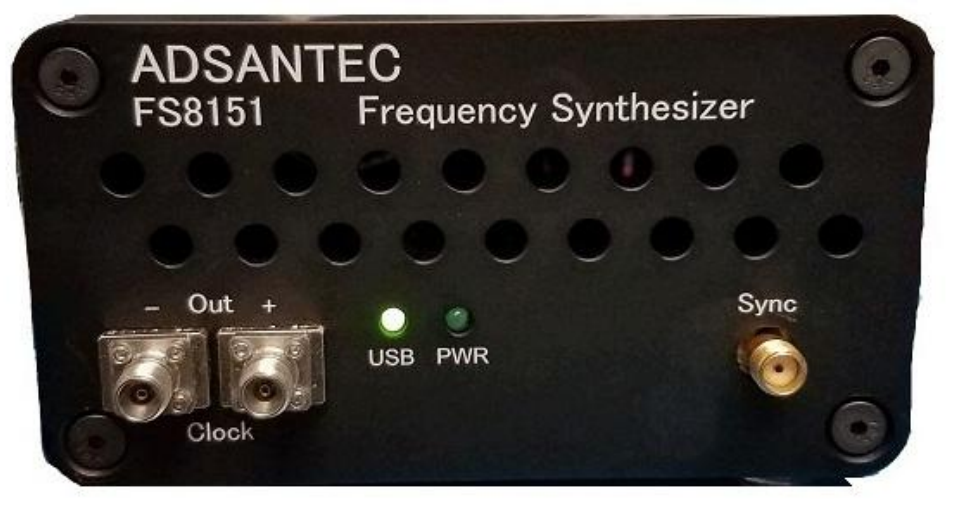

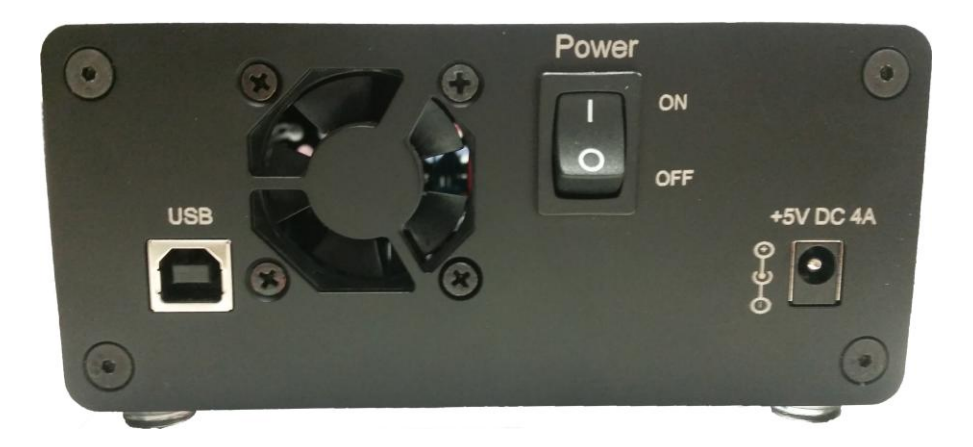

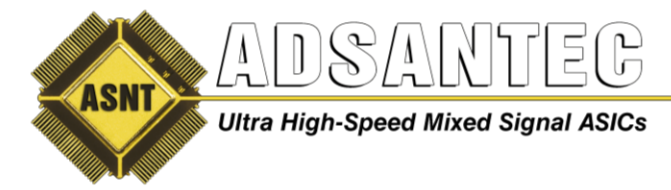

## 1.0 Software

If the software has already been installed go to **1.8** 

**1.1** Locate the installation files given as shown below. Double left-click on *setup.exe* 

| 🛃 bin                           | 4/8/2014 1:32 PM  | File folder        |          |
|---------------------------------|-------------------|--------------------|----------|
| J license                       | 4/8/2014 1:32 PM  | File folder        |          |
| J supportfiles                  | 4/8/2014 1:33 PM  | File folder        |          |
| CDM v2.10.00 WHQL Certified.exe | 4/8/2014 12:09 PM | Application        | 1,913 KB |
| 🔊 dp.pmf                        | 4/8/2014 1:33 PM  | PMF File           | 1 KB     |
| 🔊 nidist.id                     | 4/8/2014 1:33 PM  | ID File            | 1 KB     |
| 🛃 setup.exe                     | 10/7/2013 4:35 PM | Application        | 1,394 KB |
| 🖉 setup.ini                     | 4/8/2014 1:33 PM  | Configuration sett | 5 KB     |

**1.2** Select Target directory for the location of the installation files that will be installed, then left-click on *Next*.

| J ASNT FreqSynth V1.1.0                                                                                                    |                  |
|----------------------------------------------------------------------------------------------------|------------------|
| <b>Destination Directory</b><br>Select the primary installation directory.                                                                                      |                  |
| All software will be installed in the following locations. To install software into a different location, click the Browse button and select another directory. |                  |
| Target directory for application<br>C:\Program Files (x86)\ADSANTEC\                                                                                            | Browse           |
| Target directory for National Instruments software<br>C:\Program Files (x86)\National Instruments\                                                              | Browse           |
| << Back Next >                                                                                                    | > <u>C</u> ancel |

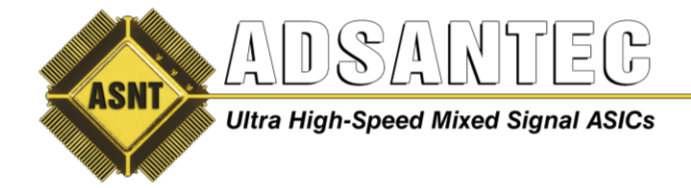

- 1.3 Left-click on Next.
- **1.4** Wait for the files to be installed.
- 1.5 Left-click on Finish
- **1.6** Left-click on *Restart* if requested.

**1.7** Double left-click on the "CDM v2.10.00 WHQL Certified.exe" to install USB drivers. This file can be found in the same directory as the setup file used earlier to install software.

| 遇 bin                           | 4/8/2014 1:32 PM  | File folder        |          |
|---------------------------------|-------------------|--------------------|----------|
| 🛃 license                       | 4/8/2014 1:32 PM  | File folder        |          |
| 🛃 supportfiles                  | 4/8/2014 1:33 PM  | File folder        |          |
| CDM v2.10.00 WHQL Certified.exe | 4/8/2014 12:09 PM | Application        | 1,913 KB |
| 🚽 dp.pmf                        | 4/8/2014 1:33 PM  | PMF File           | 1 KB     |
| 🔊 nidist.id                     | 4/8/2014 1:33 PM  | ID File            | 1 KB     |
| 🚚 setup.exe                     | 10/7/2013 4:35 PM | Application        | 1,394 KB |
| 🖉 setup.ini                     | 4/8/2014 1:33 PM  | Configuration sett | 5 KB     |

**1.8** Double left-click on the icon *ASNT\_Freq\_Synth Vx.x.x* on the desktop to open the control software.

**1.9** Wait until the USB indicator has turned green. This indicates that the software is connected to the ASNT\_PRBS45. If the green indicator does not appear, then the USB drivers may not be installed correctly or the USB cable may need to be re-inserted. Make sure that both LED's on the front panel are illuminated.

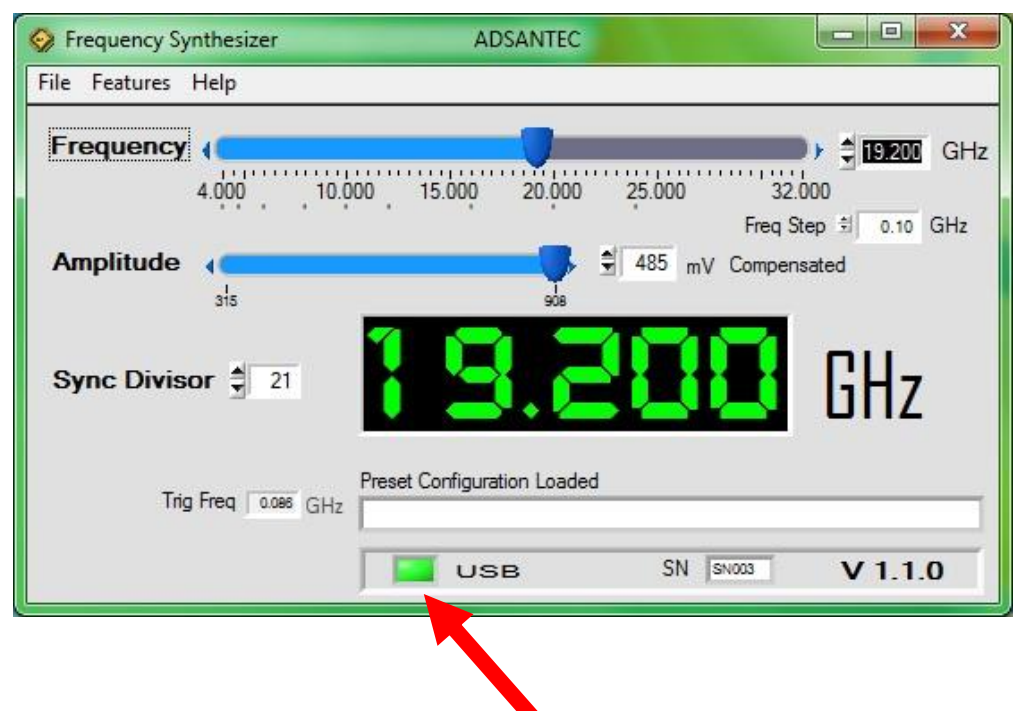

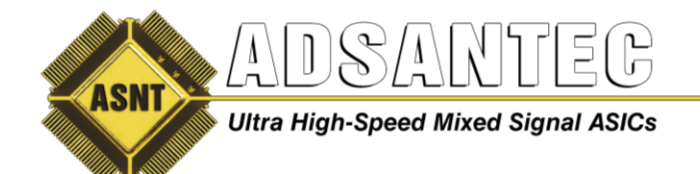

## **Front Panel Connections**

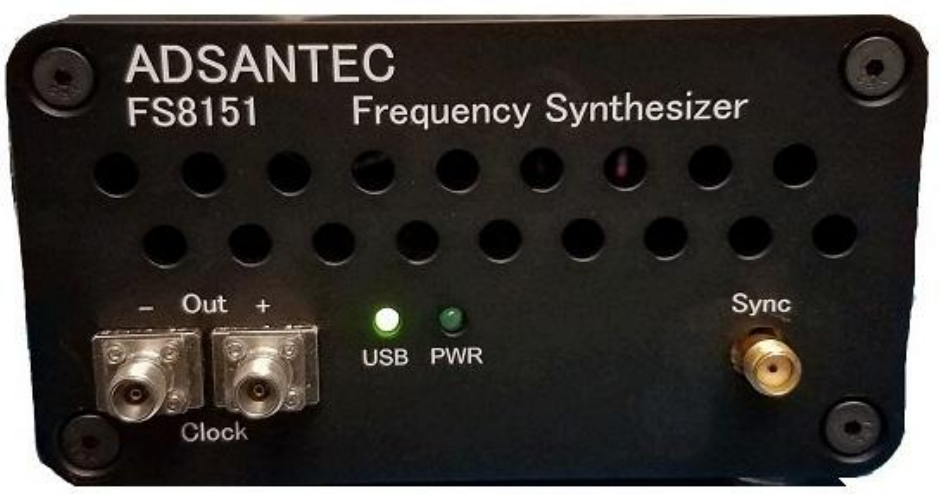

#### **Clock Output**

The Clock Out differential female K-type outputs are AC coupled inside the unit; therefore no external DC block is required. If not using an output, 50*Ohm* terminate it.

#### Sync

The Sync output is AC coupled inside the unit; therefore no external DC block is required. The connector is a female SMA connector. The Sync output is used to synchronize the data with an oscilloscope.

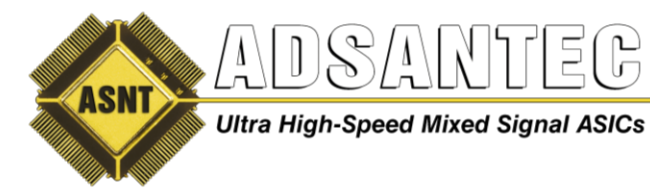

## Operation

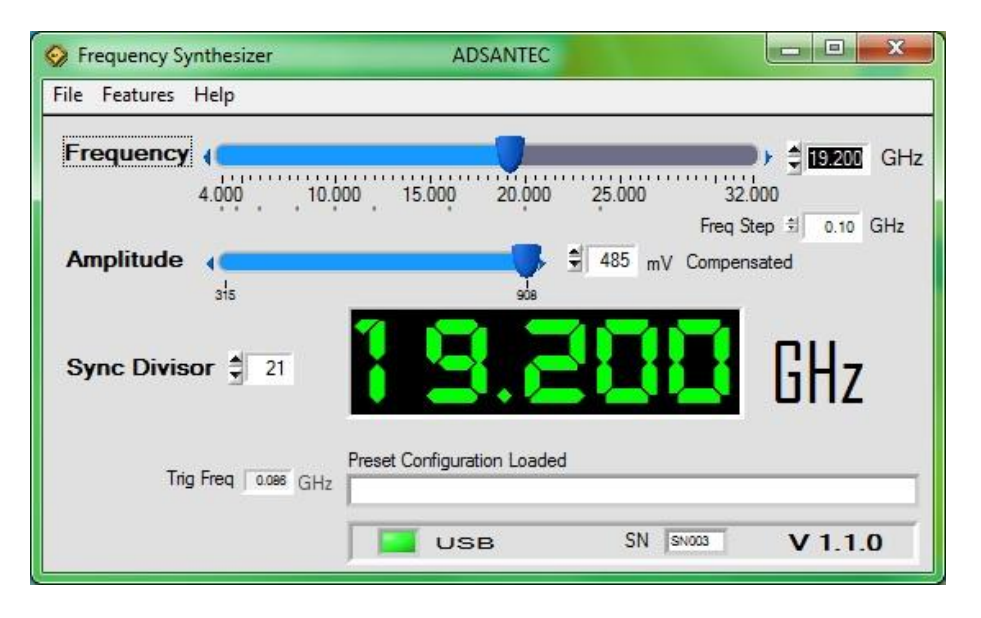

The GUI provides control of the unit. The output frequency can be modified through the use of the frequency slider, or directly entering numbers into the highlighted field on the upper right, or through the use of the buttons to the left of it, with the box below specifying the increment that the buttons will change the output frequency. The output amplitude is controlled through the slider labeled Amplitude. The range of this amplitude adjustment may differ with output frequency. Note that the sync divisor may be automatically adjusted when changing output frequency to ensure proper output.

The primary frequency range of 4GHz to 32GHz can be achieved through the basic use of this GUI. Additionally, settings can be saved and loaded through the use of the File Menu, and selecting "Save configuration" or "Open configuration" as shown below.

| Frequency Synthesizer                                                             | ADSANTEC                  |                                |
|-----------------------------------------------------------------------------------|---------------------------|--------------------------------|
| File Features Help                                                                |                           |                                |
| Open configuration<br>Save Configuration<br>Quit Without Saving setup.cfg<br>Exit | 15.000 20.000 25.000      | 32.000<br>Freq Step ⋬ 0.10 GHz |
| Amplitude                                                                         | 485 mV (                  | Compensated                    |
| Sync Divisor 🚆 21                                                                 | 19.20(                    | GHz                            |
| Trig Freq 0.088 GHz                                                               | eset Configuration Loaded |                                |
| Г                                                                                 | USB SN SN                 | <sup>003</sup> V 1.1.0         |

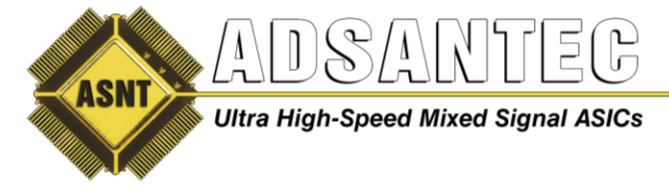

#### **Extended Range Mode and Additional Features**

The **Features** menu brings up an additional panel, with various options and features. Down at the bottom is "Extra Range and Precision", which impacts the main GUI panel by allowing additional frequency range and providing additional details regarding the trigger frequency.

| S Frequency Synthesizer ADSANTEC                                  | More Features FS     ■      X                                                     |
|-------------------------------------------------------------------|-----------------------------------------------------------------------------------|
| File Features Help                                                |                                                                                   |
| Frequency ( 2500000 GHz<br>0.050000 10.000000 20.000000 32.000000 | Derived Freq 2.500 GHz Derived Period 400.000 ps<br>Derived Wavelength 119.917 mm |
| Amplitude (Compensated                                            | Freq Multiplier                                                                   |
| ats sóa                                                           | Xmission Loss 🖕 0.0 dB Derived Amplitude 3.5 dBm 950 mVpp                         |
| Sync Divisor 🛱 25                                                 | Snap to Detent 🛛 🖉 RF On                                                          |
| Prescalar 1.60<br>Net Divisor 40.00                               | Trig As Alt Out 4 1000.000 MHz                                                    |
| Trig Freq Q022 GHz                                                | ☑ Extra Range and Precision                                                       |
| USB SN \$1.1.0                                                    | Doubler Used                                                                      |

The Extra Range and Precision mode allows the lower end of the frequency range to extend all the way to  $50MH_z$ . Note that some frequencies within this extended range may have additional jitter or an imperfect duty cycle. Unchecking the "Extra Range and Precision" option restores basic functionality within the main GUI panel.

The additional options within the Features panel also allow for additional amplitude control, and use of the Sync output as an alternate output, with its own slider providing additional frequency range beyond the typical frequencies output during basic operation. Additionally,

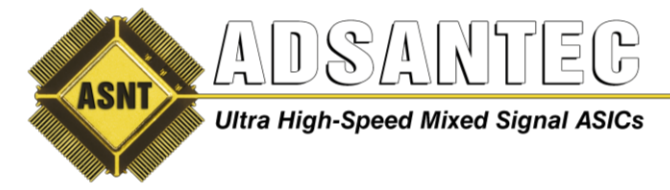

### **Debug Panel**

| ĺ | 📀 Debug                 |                           |                                  |
|---|-------------------------|---------------------------|----------------------------------|
|   | PRBS_SELECT             | 10' Calibration Mode<br>8 | ☐ Read Values                    |
|   | "0" 1<br>"0" 2<br>"0" 3 | MX2412D PHS               | DEBUG IO_Dump DAC_Dump DAC_Sweep |
|   | Err Inj Load            | 0 1 2 3<br>Cal Results    | CLOSE                            |

#### **Through GUI**

Here the Pulse period, Pulse width and error rate can be specified. It will provide a burst of errors based on the settings selected.

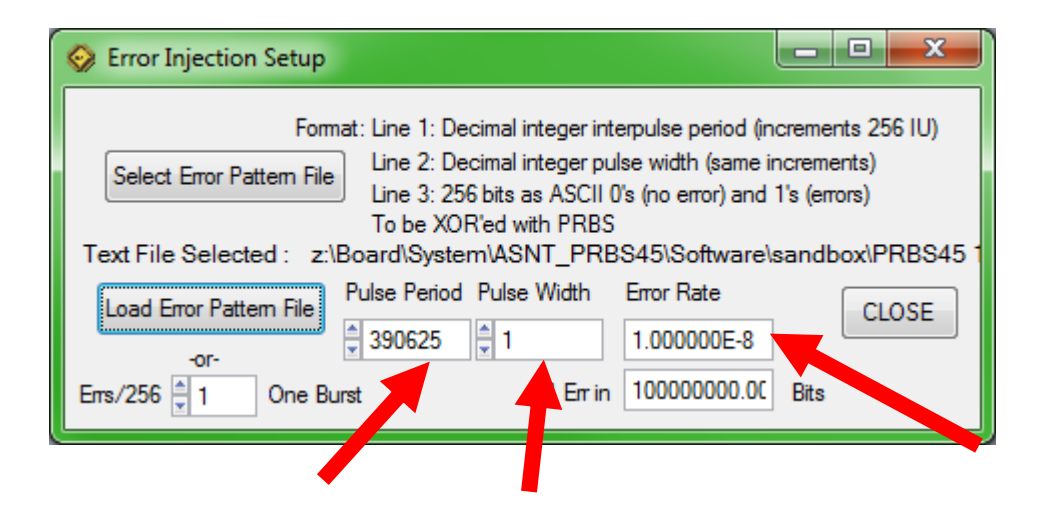

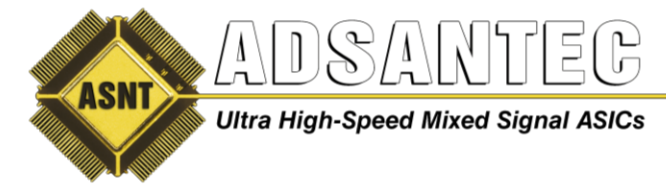

#### **Through Text File Import**

| Serror Injection Setup                                        |                                                                                                    |                                                                                                    |                                                                    |
|---------------------------------------------------------------|----------------------------------------------------------------------------------------------------|----------------------------------------------------------------------------------------------------|--------------------------------------------------------------------|
| Form<br>Select Error Pattern File<br>Text File Selected : z:\ | at: Line 1: Decimal integer i<br>Line 2: Decimal integer j<br>Line 3: 256 bits as ASCI<br>To be XOR'ed with PRE<br>Board\System\ASNT_PF | ,<br>interpulse period (in<br>pulse width (same ir<br>II 0's (no error) and<br>3S<br>RBS45\Software\s | crements 256 IU)<br>ncrements)<br>1's (errors)<br>sandbox\PRBS45 1 |
| Load Error Pattern File<br>-or-<br>Errs/256 ≜ 1 One Bu        | Pulse Period Pulse Width       1      390625      1      Inst                                                                           | Error Rate<br>1.000000E-8<br>in 10000000.00                                                           | CLOSE                                                              |

Error injection can also be achieved through the use of an error pattern file (text file), where the settings are configured as specified within the above window, with the first line specifying the pulse period, the second line specifying the pulse width, and the remainder of the file specifying the 256-bit error burst pattern. Zeroes (ASCII) denote no error and ones denote errors. When the text file is formatted and configured as desired, it can be selected through the "Select Error Pattern File" button, followed by "Load Error Pattern File", which can give greater control and allow the location of errors to be specified within each 256 bits.

| S Advanced Science and Novel                      | Fechnology - PRBS45 | V 1.0.3 |        |
|---------------------------------------------------|---------------------|---------|--------|
| File Debug                                        |                     |         |        |
| Pattern Select                                    | PRBS31 V            | RESET   |        |
| Data<br>Amplitude                                 |                     |         | 2.623  |
| Duty Cycle 🛛 🔍                                    | )                   |         | 2.651  |
| ■ Sync Output<br>■ PRBS7 pattern<br>■ Eye Diagram | Clock Output 1      |         | _      |
| Manual Divide Ratio                               | USB CONNECTED       | V103    | SN 006 |
|                                                   | JOB COLLECTED       | V 1.0.0 |        |

When error injection is enabled, the PRBS selection dropdown menu will change in color to warn that the pattern being generated is not exact.

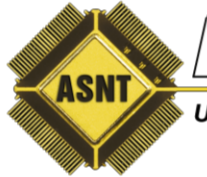

Ultra High-Speed Mixed Signal ASICs

Offices: 310-530-9400 / Fax: 310-530-9402 www.adsantec.com

#### DLL

The 32-bit DLL is compiled from CVI Labwindows. Its functions are in C style arguments and they return integers. The DLL can be used as an alternative to the GUI. This is useful for using the unit to automate control. A python example is provided as an example on how to use the DLL. The DLL may be used by any program that can deal with C type functions. The DLL and python example file can be found in the installation directory of the GUI. Note: 32-bit version of Python must be used.

#### int usb\_init(void)

Description: Finds USB device. Must be called first in program. Argument: none Returns: '1' USB is connected, '0' USB is not connected

#### int usb\_close(void)

Description: Closes USB devices. Must be called to clear USB handle so that another program can control the unit. Argument: none Returns: '1' USB closed, '0' Error (handle may be closed already)

#### int set\_divide\_ratio(int divide\_ratio)

Description: Set Sync Output divider from 4 to 1024. Output Sync divide ratio = divide\_ratio \* 4 Argument: integer 1 to 256 Returns: '1' write successful, '0' write unsuccessful

#### int ClockOutput1(int ONoff)

Description: Turn clock output 1 ON or OFF Argument: integer 1 or 0 Returns: '1' write successful, '0' write unsuccessful

#### int set\_dutycycle(float voltSetting)

Description: Adjust output data duty cycle Argument: float 1.8 to 3.3 Returns: '1' write successful, '0' write unsuccessful

#### int set\_amplitude(float voltSetting)

Description: Adjust output data amplitude Argument: float 1.8 to 2.7 Returns: '1' write successful, '0' write unsuccessful

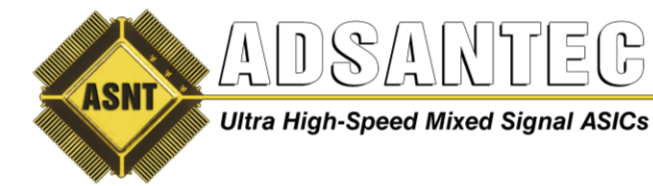

#### int prbs\_select(int prbsSetting)

Description: Select output data PRBS pattern

- Argument: integer
  - 1 = PRBS7
  - 2 = PRBS9
  - 3 = PRBS11
  - 4 = PRBS15
  - 5 = PRBS17
  - 6 = PRBS20
  - 7 = PRBS23
  - 8 = PRBS29
  - 9 = PRBS31
  - 10 = Half-Rate Clock

Returns: '1' write successful, '0' write unsuccessful

#### int RST\_PRBS(void)

Description: Resets PRBS generator. Note: This functions needs to be called whenever input clock frequency is changed. This includes turning on the unit or removing/applying a clock input.

Argument: none

Returns: '1' write successful, '0' write unsuccessful

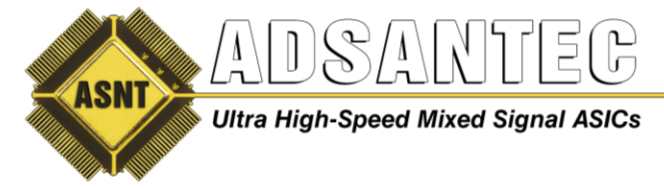

### **REVISION HISTORY**

| Revision | Date    | Changes            |
|----------|---------|--------------------|
| 1.0.2    | 07-2019 | Updated Letterhead |
| 1.0.1    | 01-2017 | Initial Release    |